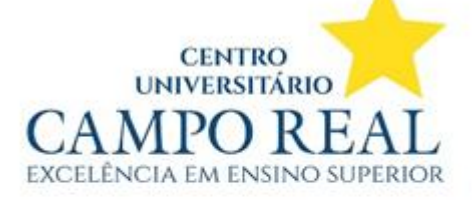

## Solicitação de Segunda chamada pelo portal do Aluno

| InPrivate 🙂 | AUTH - Sistema Unificado de Log $	imes$ +    |
|-------------|----------------------------------------------|
| ← C €       | https://auth.camporeal.edu.br/principal.php  |
| М           | nu Alunos Graduação 🕶 Inscrições 👻 Sistema 👻 |
| CAM         | Avaliação Institucional                      |
| DO LEDA     | Biblioteca Virtual                           |
|             | Carteirinha do Estudante                     |
|             | Impressão de Boletos                         |
|             | Av Moodle 25 Biblioteca Virtual Carteiri     |
|             | Portal do Aluno                              |
|             | TCC/Estágio                                  |
| In          | rições                                       |

Ao acessar o portal unificado o aluno deve ir em Aluno Graduação > Portal do Aluno.

Já dentro do Portal do Aluno, no menu do lado esquerdo em Secretaria > Requerimentos > Prova de Segunda Chamada 1º Bimestre | Web, para acessar basta clicar em cima.

| G https://portal.ubec                                                                                                    | ducacional.com.br/FrameHTML/web/app/edu/PortalEducacio                                                                                                    | onal/#/requerimentos                                                    |                          |            | A 🟠 📬 🚺 ·  |            |
|----------------------------------------------------------------------------------------------------|----------------------------------------------------------------------------------------------------|-------------------------------------------------------------------------|--------------------------|------------|------------|------------|
| CENTRO UNIVERSITARIO CA                                                                                                    |                                                                                                    | FISIOTERAPIA                                                            | ALTERAR CURSO            |            | <b>.</b>   |            |
| Ο ΤΟΤVS                                                                                                    |                                                                                                    |                                                                         |                          |            | Q Q A      | N          |
| <ul> <li>➡</li> <li>■</li> <li>■</li></ul> | Disponíveis         Solicitados           Requerimentos disponíveis:         Todos os grupos de ater           Topo         Ce           Prova de Segunda Chamada 1*<br>Bimestre   Web         Geral Campo I           * Os valores podem sofrer alterações dependendo do lo | ndimento<br>Grupo de atendimento<br>Real<br>cal de entrega selecionado. | ∨<br>Valor<br>R\$10,00 • | ve         | detaihes   |            |
| Biblioteca                                                                                                    | a Cruz. CEP: 85015-240                                                                                                    |                                                                         |                          | 0          |            | 0          |
| Suarapuava, PR - Fone: (42) 3621-5200<br>amporeal@camporeaLedu.br - CNPJ:                                                                                                    | - www.camporealedu.br<br>03.191.761/0001-38                                                                                                    |                                                                         |                          | fcamporeal | campo.real | campo_real |

Administração, Arquitetura e Urbanismo, Biomedicina, Ciências Contábeis, Direito, Enfermagem, Engenharia Agronômica, Engenharia Civil, Engenharia de Produção, Engenharia Elétrica, Engenharia Mecânica, Fisioterapia, Medicina, Medicina Veterinária, Nutrição, Psicologia e Publicidade e Propaganda.

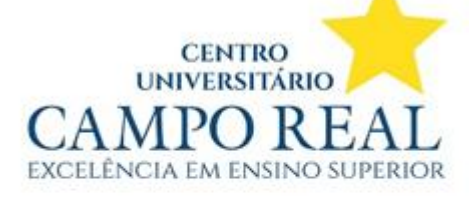

Solicita

## Obs: todos os campos devem ser preenchidos, único campo não sendo obrigatório é o anexo de arquivos.

Nos campos:

Disciplina: vai listar as disciplinas em que o aluno está matriculado.

Motivo: Aluno deve preencher o motivo em que perdeu a prova.

Solicitação: Pode ser inserido um complemento do seu motivo de ter perdido a prova

Dentro da solicitação do requerimento o Aluno pode anexar um atestado médico, ao anexar, o ícone irá mudar para "Arquivo Anexado com sucesso"

✓ Arquivo anexado com sucesso.

| Detalhes do Re                                                                                                    | querimento: 20251 🗸                                                                                     |                                                                          |                                                                                                    |                                                                   |
|----------------------------------------------------------------------------------------------------|----------------------------------------------------------------------------------------------------|--------------------------------------------------------------------------|----------------------------------------------------------------------------------------------------|-------------------------------------------------------------------|
| Registro acadêmico                                                                                                    | Nor                                                                                                    | 10                                                                       | 01                                                                                                   | Adicionar anexo 🛛 Visualizar descrição detalhada do requerimento  |
| 2                                                                                                    |                                                                                                    |                                                                          |                                                                                                    |                                                                   |
| Tipo de Requerimento<br>Prova de Segunda Chamada 1º Birr                                                                               | estre   Web                                                                                             |                                                                          |                                                                                                    |                                                                   |
| Descrição<br>Requer através do presente nova o<br>Pré-Requisito: – A solicitação dever<br>disciplina.<br>Prazo de entrega:<br>03 dias. | oortunidade para realizar avaliação bimestral - 1<br>á ser realizada no prazo de 03 (três) dias úteis a | Bimestre.<br>ós a aplicação da prova, e acompanhado de documento que sub | stancie justo impedimento, mediante pagamento da taxa correspondente. <b>Deve ser realizado a at</b> | vertura de um protocolo de Segunda Chamada para cada avaliação ou |
| Procedimentos<br>Solicitar somente com atestado mé                                                                                     | dico. Após pagamento efetuado (R\$ 10,00) a da                                                          | a da prova será de acordo com o calendário acadêmico.                    |                                                                                                    |                                                                   |
| O andamento da solicitação será ini                                                                                                    | ciado a partir da identificação do pagamento da                                                         | axa de protocolo no prazo de 1 (um) dia útil. Não havendo pagar          | nento no prazo indicado, a solicitação será cancelada.                                               |                                                                   |
| Disciplina 1 *                                                                                                    |                                                                                                    |                                                                          |                                                                                                    |                                                                   |
|                                                                                                    |                                                                                                    |                                                                          |                                                                                                    | ✓ <u>△</u>                                                        |
| Motivo                                                                                                    |                                                                                                    |                                                                          |                                                                                                    |                                                                   |
|                                                                                                    |                                                                                                    |                                                                          |                                                                                                    | ۵.                                                                |
| Valor do serviço<br>R\$10,00                                                                                                    |                                                                                                    |                                                                          |                                                                                                    |                                                                   |
| Entrega da solicitação                                                                                                    |                                                                                                    |                                                                          |                                                                                                    |                                                                   |
|                                                                                                    | Local de Entrega                                                                                        | Localidade                                                               | Taxa (R\$)                                                                                           | Prazo                                                             |
| 🕑 Secretaria                                                                                                    |                                                                                                    | Secretaria                                                               | R\$ 0,00                                                                                             |                                                                   |
| Custo Total                                                                                                    |                                                                                                    |                                                                          |                                                                                                    |                                                                   |
| R\$10,00                                                                                                    |                                                                                                    |                                                                          |                                                                                                    |                                                                   |
| Solicitação *                                                                                                    |                                                                                                    |                                                                          |                                                                                                    |                                                                   |
|                                                                                                    |                                                                                                    |                                                                          |                                                                                                    |                                                                   |
|                                                                                                    |                                                                                                    |                                                                          |                                                                                                    |                                                                   |

Ao clicar e solicitar, o sistema vai perguntar se realmente deseja fazer a solicitação.

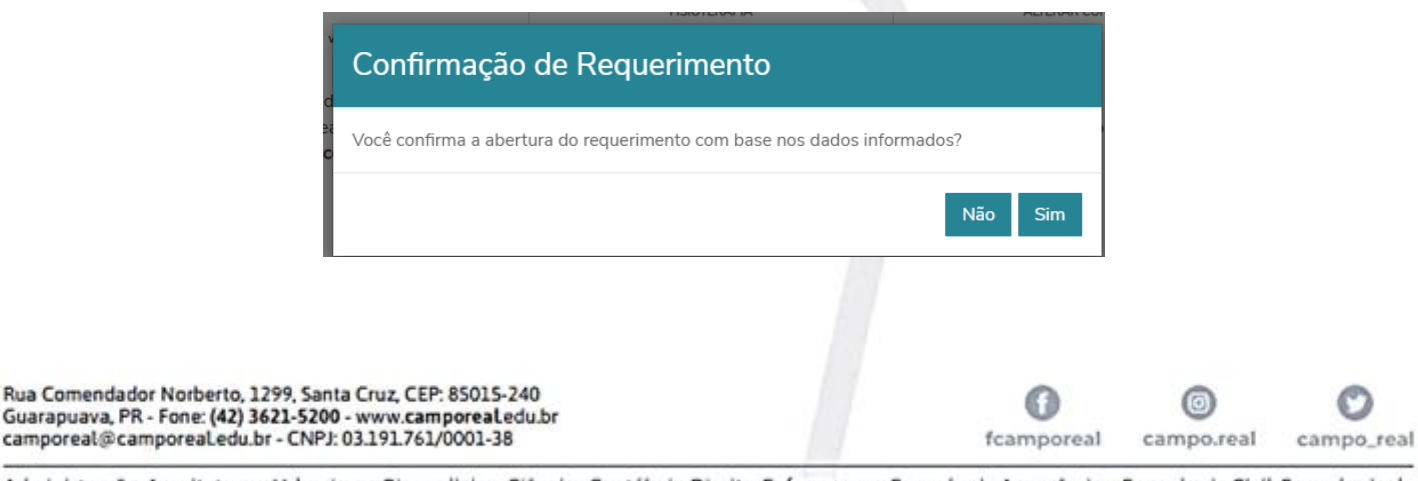

Administração, Arquitetura e Urbanismo, Biomedicina, Ciências Contábeis, Direito, Enfermagem, Engenharia Agronômica, Engenharia Civil, Engenharia de Produção, Engenharia Elétrica, Engenharia Mecânica, Fisioterapia, Medicina, Medicina Veterinária, Nutrição, Psicologia e Publicidade e Propaganda.

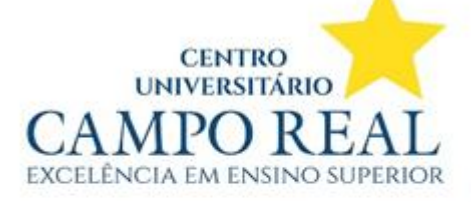

Após a confirmação, o sistema ira redirecionar para a pagina de pagamento, onde será cobrado um valor de R\$10,00, essa solicitação é para uma disciplina, caso tenha mais disciplinas o processo deve ser repetido.

## Confirmação

Solicitação concluída com sucesso. Você poderá acompanhar seu andamento na aba "Requerimentos Solicitados", pelo protocolo de registro 245455. A abertura deste requerimento possui um custo associado ao mesmo, por esse motivo o sistema gerou um boleto a ser pago. Você deseja visualizar o extrato financeiro para impressão deste boleto?

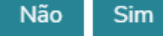

Deve ser escolhido o tipo de pagamento a ser realizado, se for por pix, o sistema vai gerar um Qr Code para pagamento, que ficara valido por 1h, caso não sej efetuado dentro desse tempo, o aluno deve gerar novamente o Qr Code para o pagamento.

| Financeiro: 20251 ~                                  |                                                                                                    |   |    |               |
|------------------------------------------------------|----------------------------------------------------------------------------------------------------|---|----|---------------|
| Boletos                                              |                                                                                                    |   |    |               |
|                                                      |                                                                                                    |   |    |               |
| Itrar por: Todos   Bago Pago pago pago la formato de | todos os períodos letivos                                                                                                    |   |    |               |
| ) Pago 🥝 Pago parcialmente 👩 Em aberto               |                                                                                                    |   |    |               |
| Vencimento: 25/02/2025 - Valor bruto: R\$10,00       |                                                                                                    |   | ≡c | artão   琵 Pix |
| esponsável: the sconto: R\$0.00                      | Período letivo: 20251                                                                                                    |   |    |               |
|                                                      | ▼ Exibir detalhes                                                                                                    |   |    |               |
|                                                      | Tela do Pix gerado para pagamento                                                                                                    |   |    |               |
|                                                      | reid do Fix gerado para pagamento.                                                                                                    |   |    |               |
|                                                      | Pagamento por Pix                                                                                                    |   |    |               |
|                                                      | O pagamento por Pix deve ser efetuado exclusivamente por meio do QR Code.<br>Este QR Code expira em 1 hora. Após este período, é necessário gerar um novo para<br>pagamento.<br>A baixa do título será processada após a confirmação do banco. Por favor, aguarde a<br>atualização do pagamento. |   |    |               |
|                                                      | Valor a pagar<br>R\$10,00                                                                                                    |   |    |               |
|                                                      | Salvar imagem                                                                                                    |   |    |               |
|                                                      |                                                                                                    |   |    |               |
| Pue Companyada Nachasta 1200 Santa Cruz C            | EP: 85015-240                                                                                                    | 0 | 0  | 0             |

Administração, Arquitetura e Urbanismo, Biomedicina, Ciências Contábeis, Direito, Enfermagem, Engenharia Agronômica, Engenharia Civil, Engenharia de Produção, Engenharia Elétrica, Engenharia Mecânica, Fisioterapia, Medicina, Medicina Veterinária, Nutrição, Psicologia e Publicidade e Propaganda.